# Making Exploring Robot with Edison

Intel Edison으로 만들어 보는 화성 탐사선

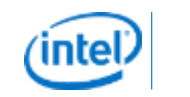

## Agenda

- Intel Edison Introduction
- Arduino IDE
- Block Diagram of Pass Finder
- Making PWM and GPIO
- Connect WiFi and Broad casting Webpage
- USB Webcam Broadcasting
- Read Sensor from I2C
- Read Analog value from ADC

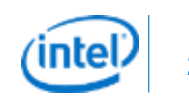

## Intel Edison Introduction

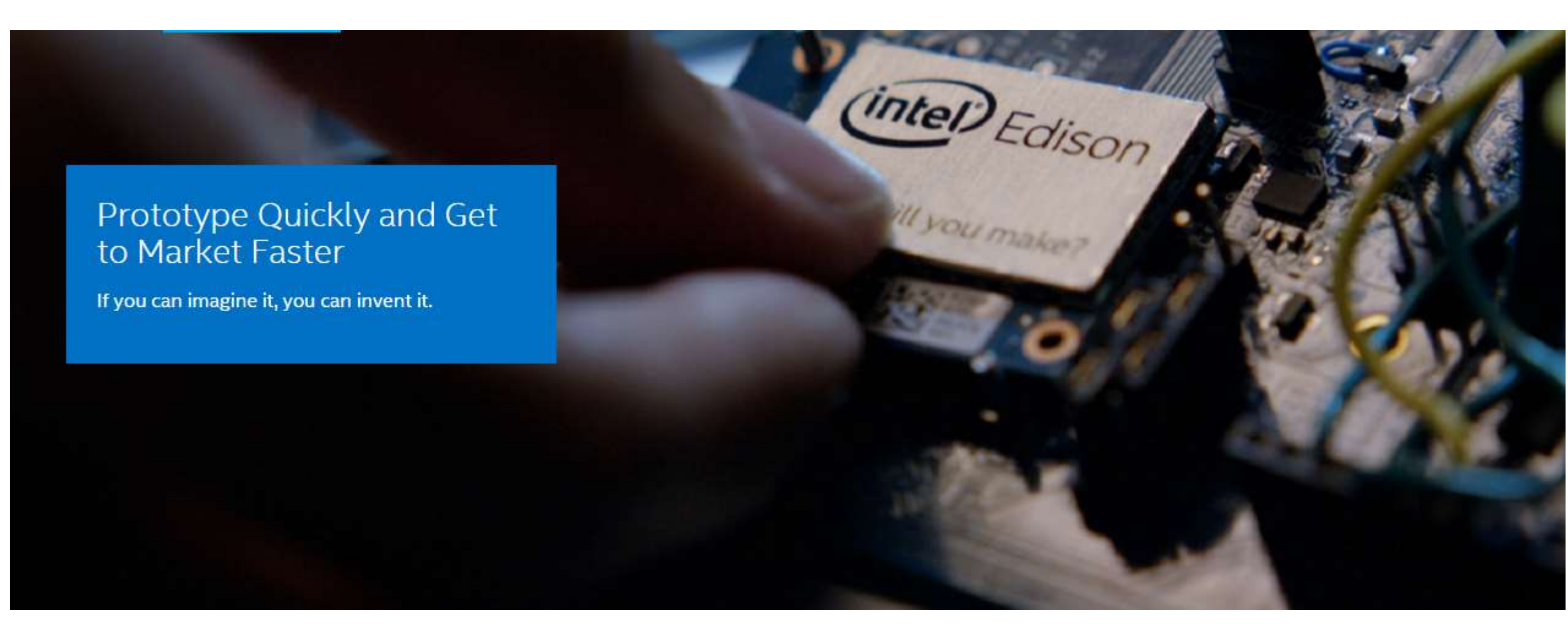

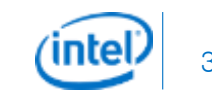

#### Intel Edison Introduction

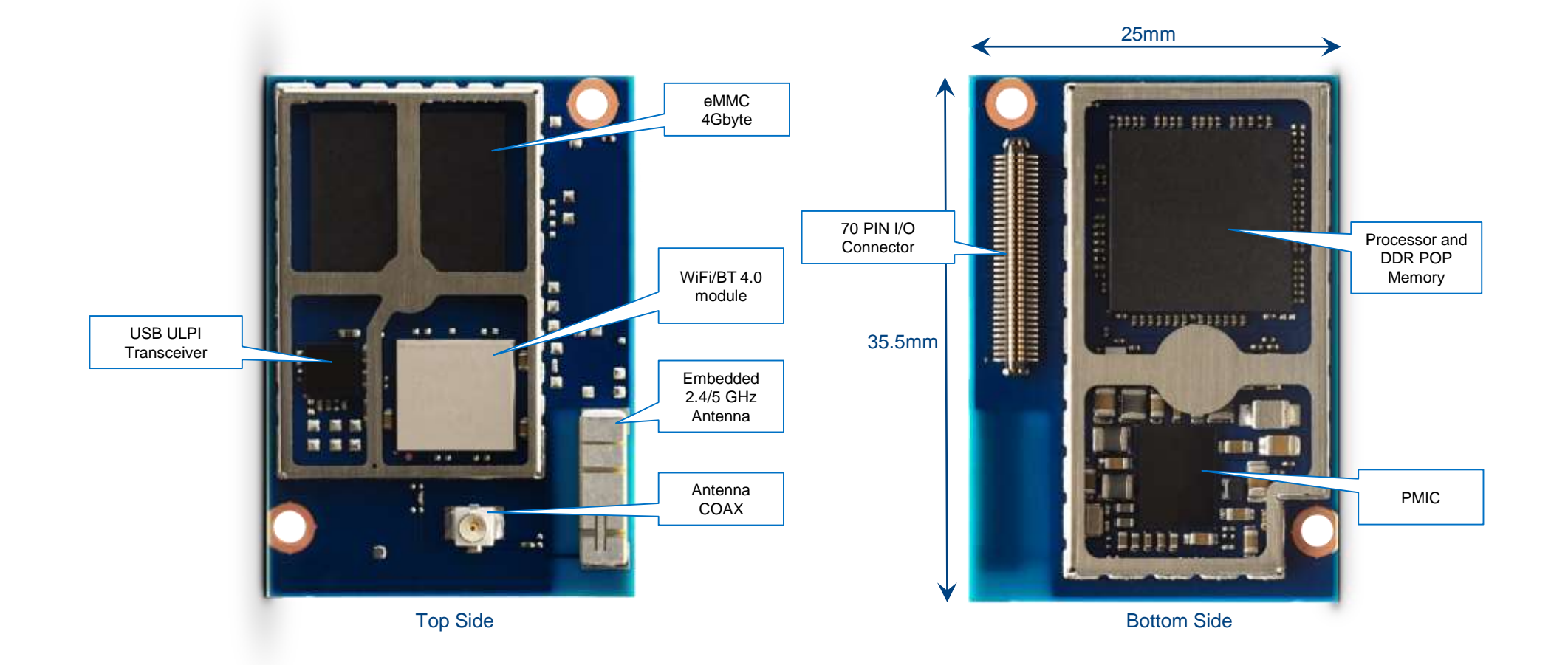

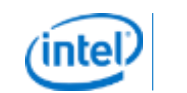

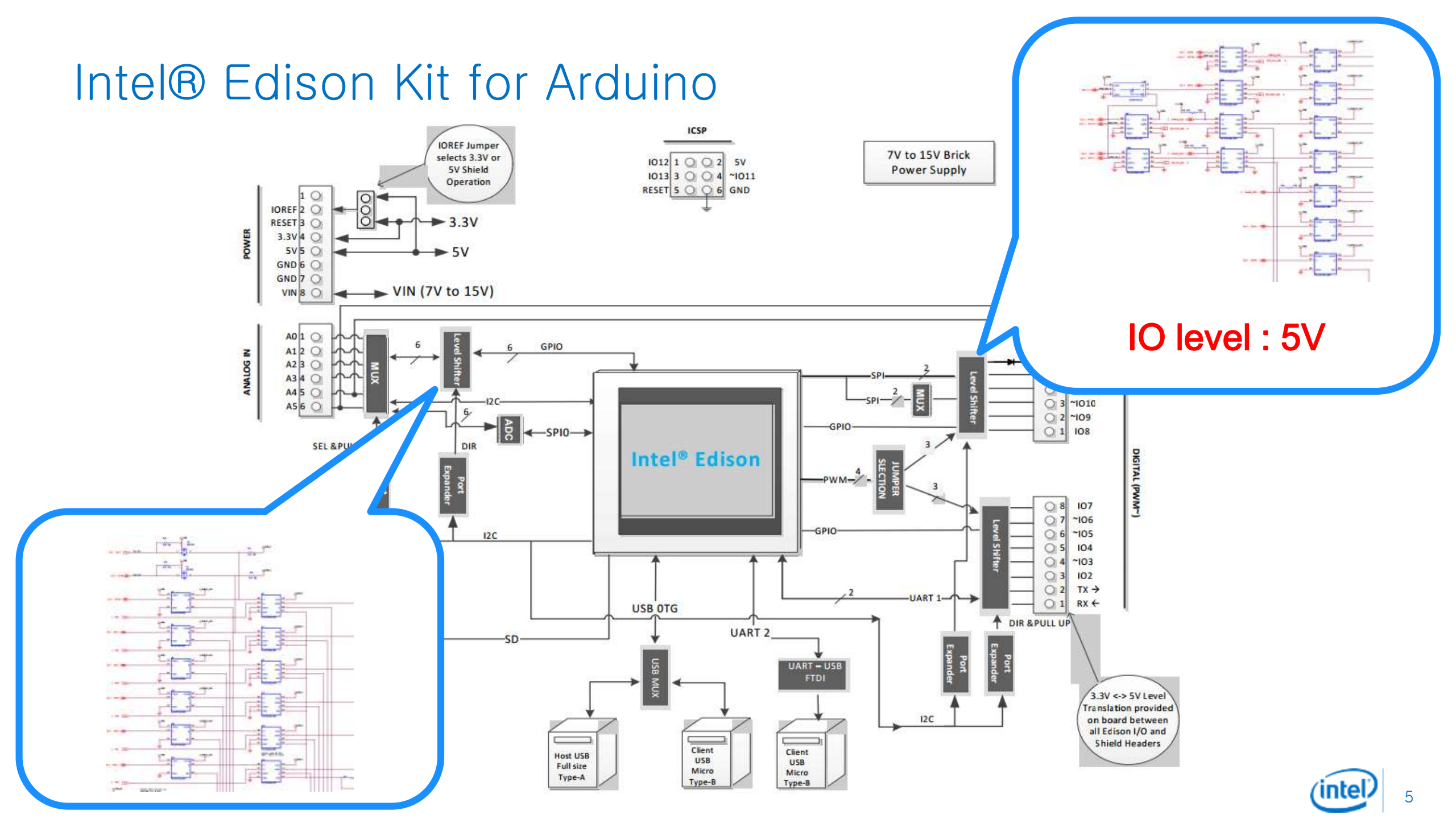

## Intel® Edison Breakout Board Kit

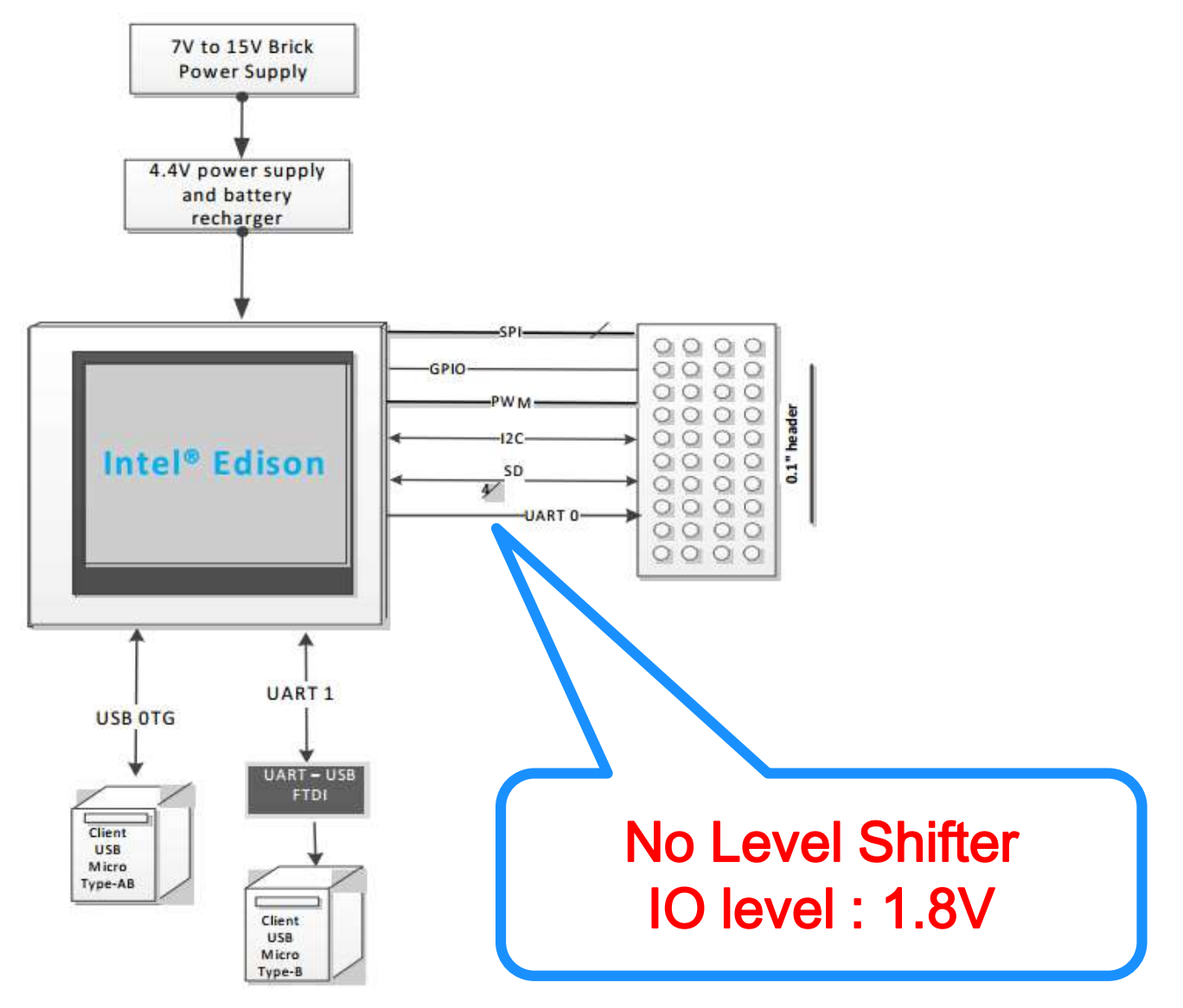

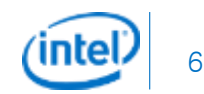

#### Edison and PC Connection

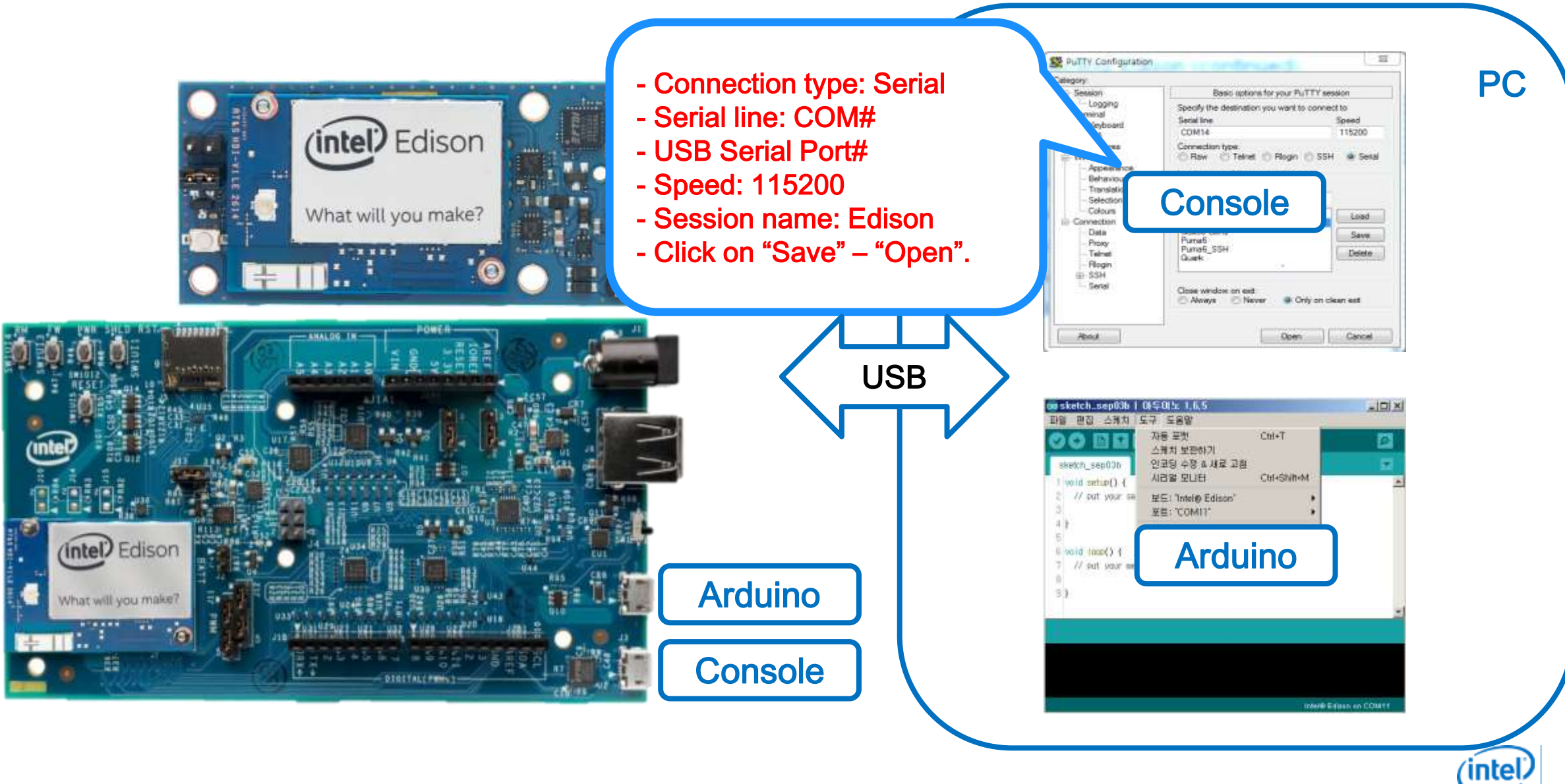

## Edison and PC Connection - Basic Setup

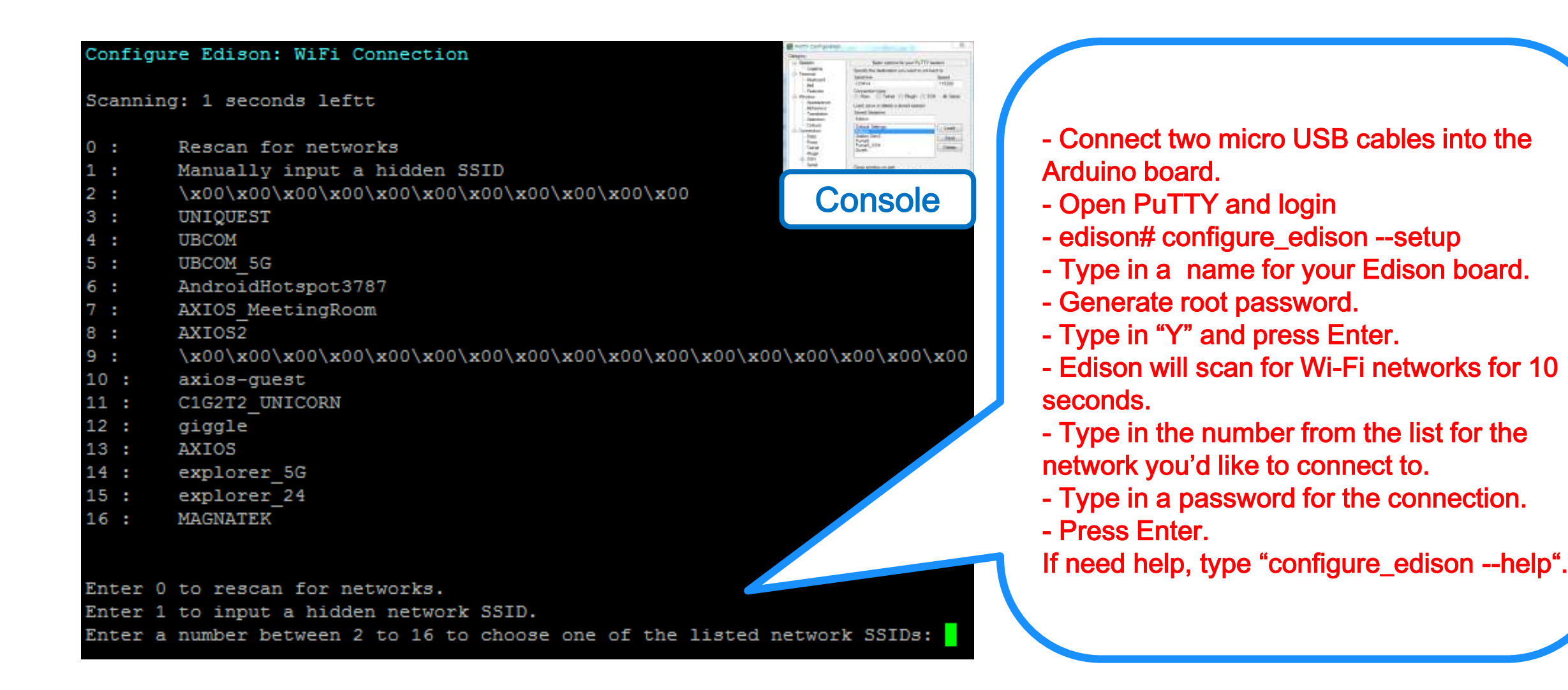

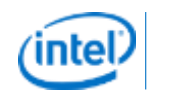

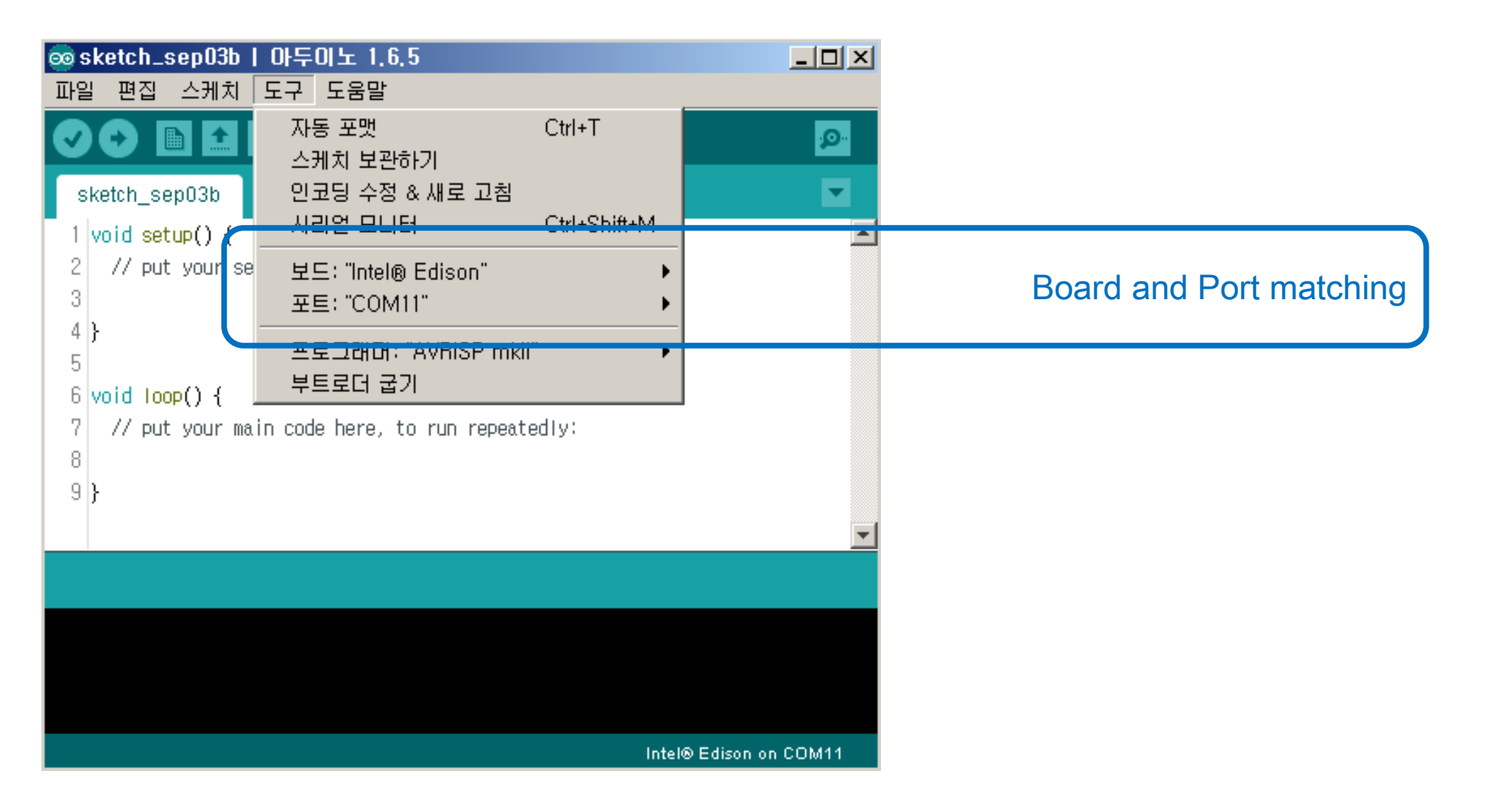

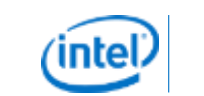

q

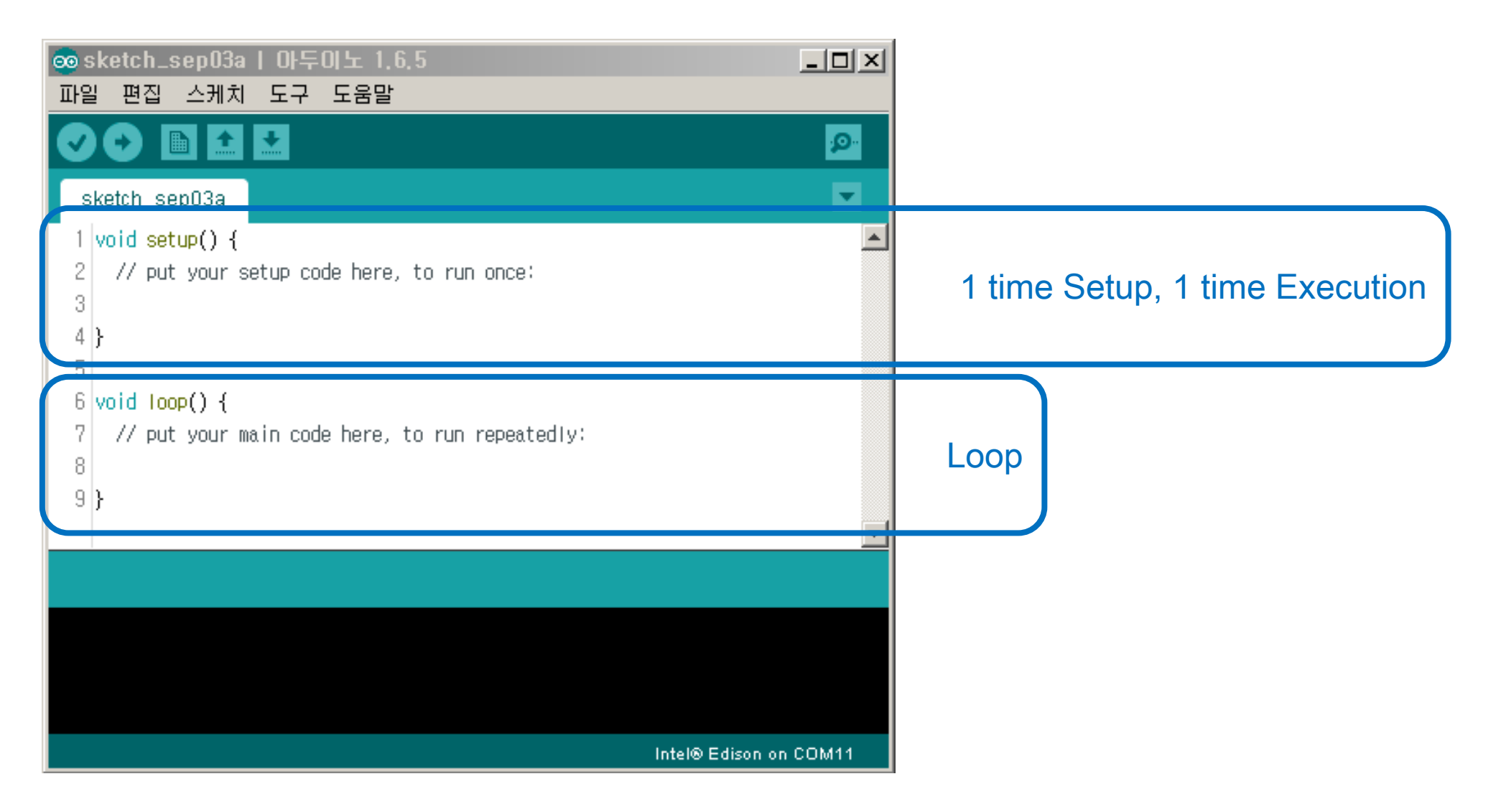

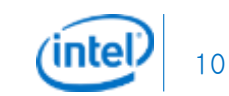

```
void setup() {
    // initialize digital pin 13 as an output.
    pinMode(13, OUTPUT);
```

}

```
// the loop function runs over and over again forever
void loop() {
    digitalWrite(13, HIGH); // turn the LED on (HIGH is the voltage level)
    delay(1000); // wait for a second
    digitalWrite(13, LOW); // turn the LED off by making the voltage LOW
    delay(1000); // wait for a second
```

| 💩 sketch_sep03c   0                               | <b>ŀ두이노 1.6.5</b>                                |                                                                        |                                                                       |
|---------------------------------------------------|--------------------------------------------------|------------------------------------------------------------------------|-----------------------------------------------------------------------|
| 파일 편집 스케치 도<br>새 파일<br>열기…<br>Open Recent<br>스케치북 | 구 도움말<br>Ctrl+N<br>Ctrl+O                        |                                                                        |                                                                       |
| 예제                                                | •                                                | Δ                                                                      |                                                                       |
| 닫기<br>저장<br>다른 이름으로 저장…<br>페이지 설정                 | Ctrl+W<br>Ctrl+S<br>Ctrl+Shift+S<br>Ctrl+Shift+P | 01,Basics<br>02,Digital<br>03,Analog<br>04,Communication<br>05,Control | AnalogReadSerial<br>BareMinimum<br>Blink<br>DigitalReadSerial<br>Fade |
| 인쇄                                                | Ctrl+P                                           | 06, Sensors                                                            | ReadAnalogVoltage                                                     |
| 환경설정                                              | Ctrl+Comma                                       | 07,Display                                                             |                                                                       |
| 종료                                                | Ctrl+Q                                           | 09,USB                                                                 |                                                                       |
|                                                   |                                                  | 10, StarterKit  ArduinoISP                                             | -                                                                     |
|                                                   |                                                  | Dallas Temperature                                                     |                                                                       |
|                                                   |                                                  | Bridge<br>Esplora<br>Firmata<br>GSM<br>V                               |                                                                       |

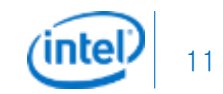

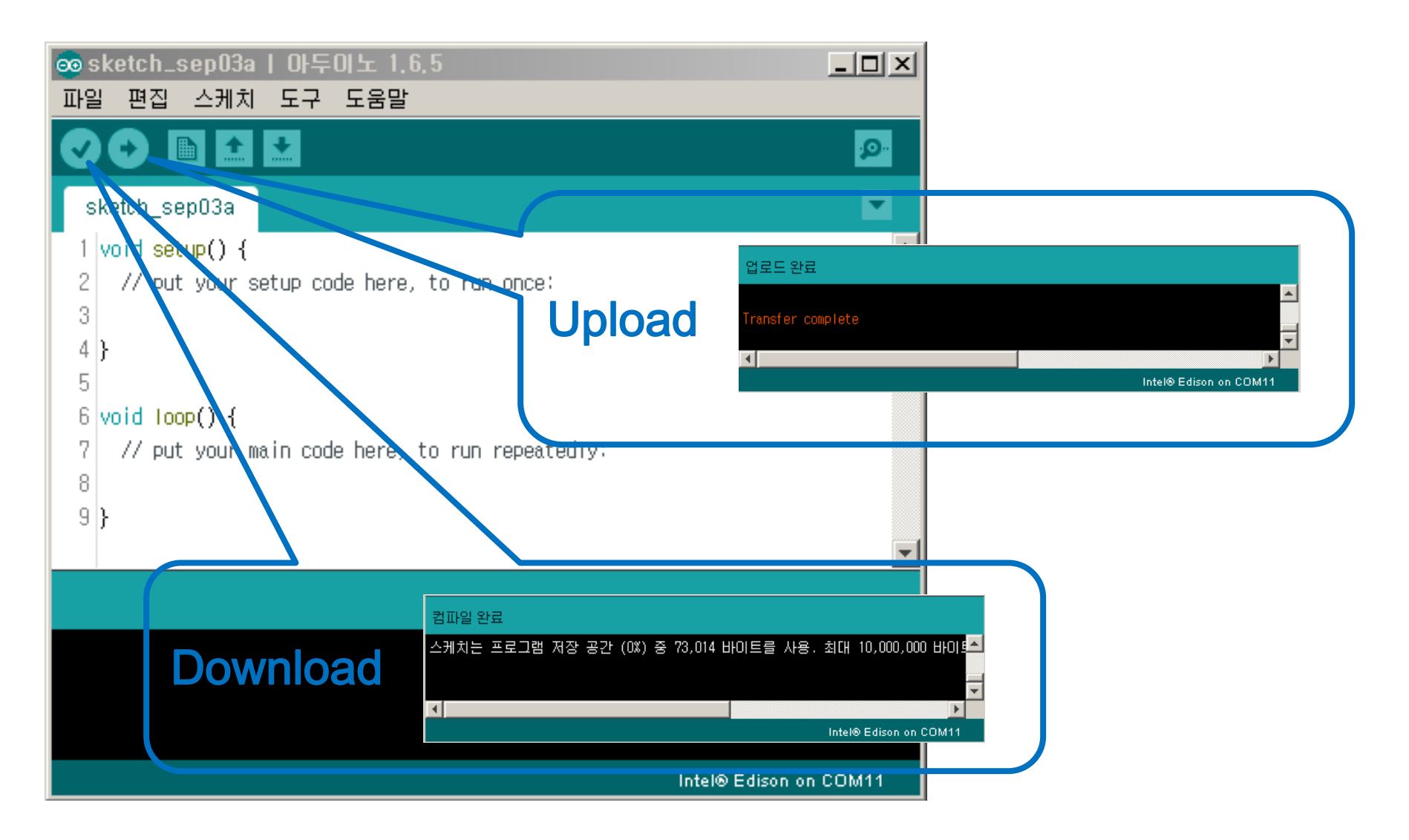

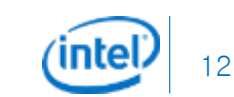

## Pass Finder functions

- 2 Individual motor control with PWM and GPIO
- USB camera Streaming
- WiFi Connection
- Broadcasting Webpage
- Main battery monitoring with ADC
- Position reading from I2C Sensor
- Simple Serial LCD Control

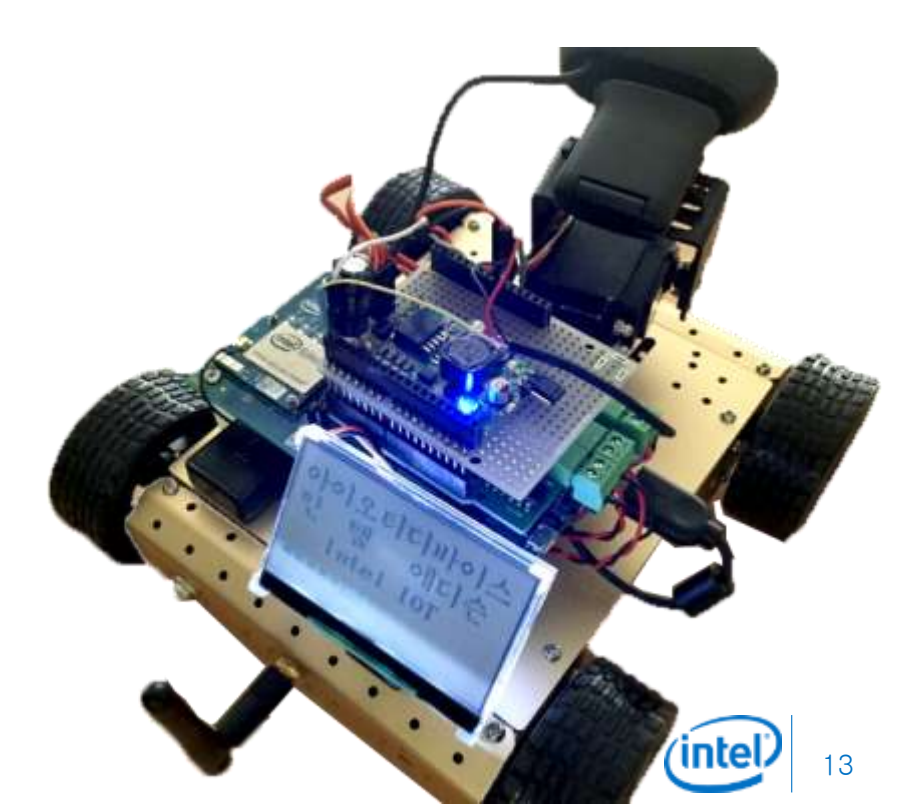

#### Pass Finder Block Diagram

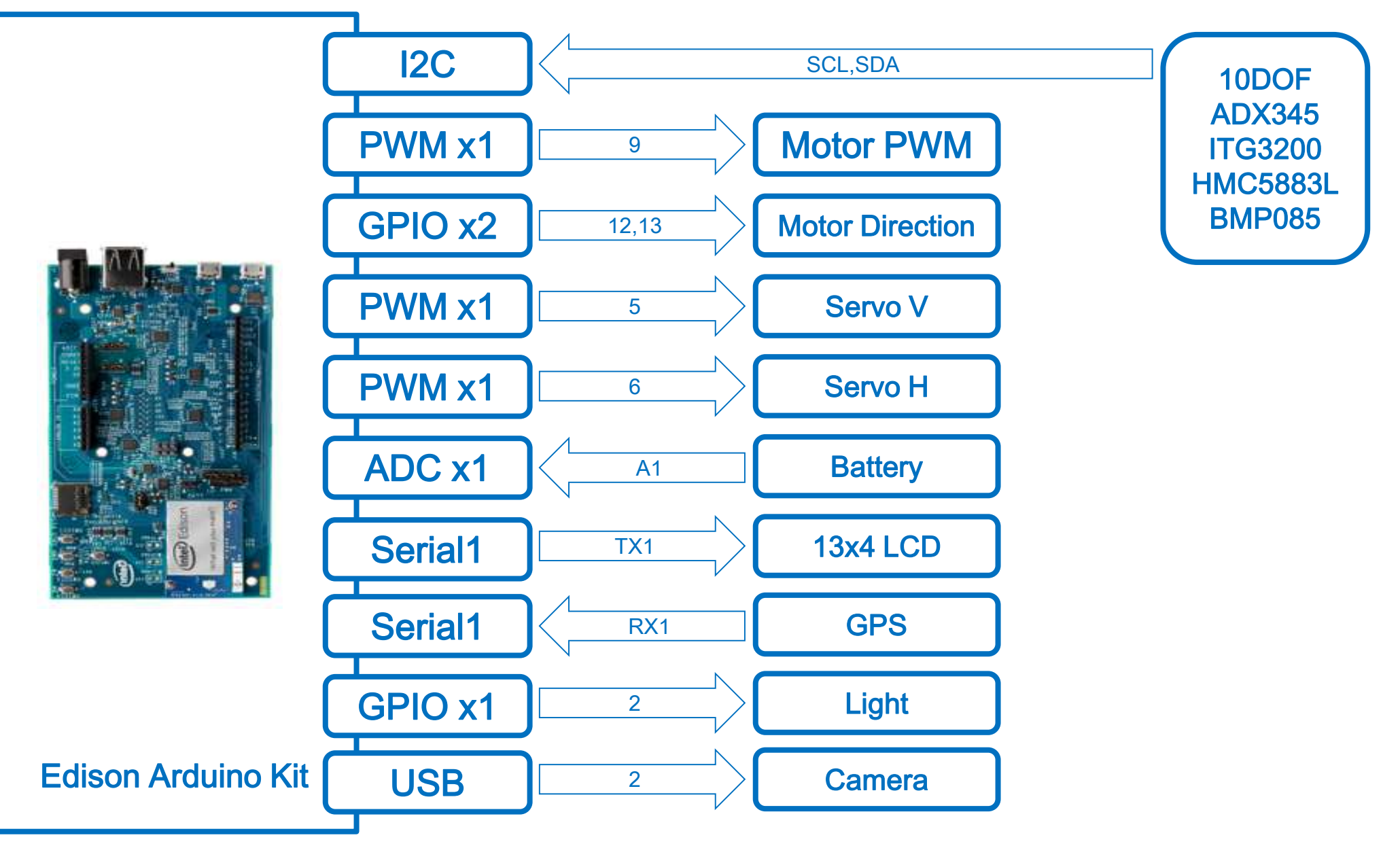

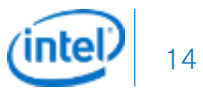

## 2 Individual motor control with PWM and GPIO

#define DIRA 12 // Motor A Direction #define DIRB 13 // Motor B Direction

#define PWMA 3 // Motor A PWM
#define PWMB 11 // Motor B PWM

#define BREAKA 9 // Motor A Break#define BREAKB 8 // Motor B Break

HIGH: Break LOW: Run HIGH: Break LOW: Run

void setup()

```
{
```

pinMode (DIRA, OUTPUT); pinMode (DIRB, OUTPUT); pinMode (BREAKA, OUTPUT); pinMode (BREAKB, OUTPUT);

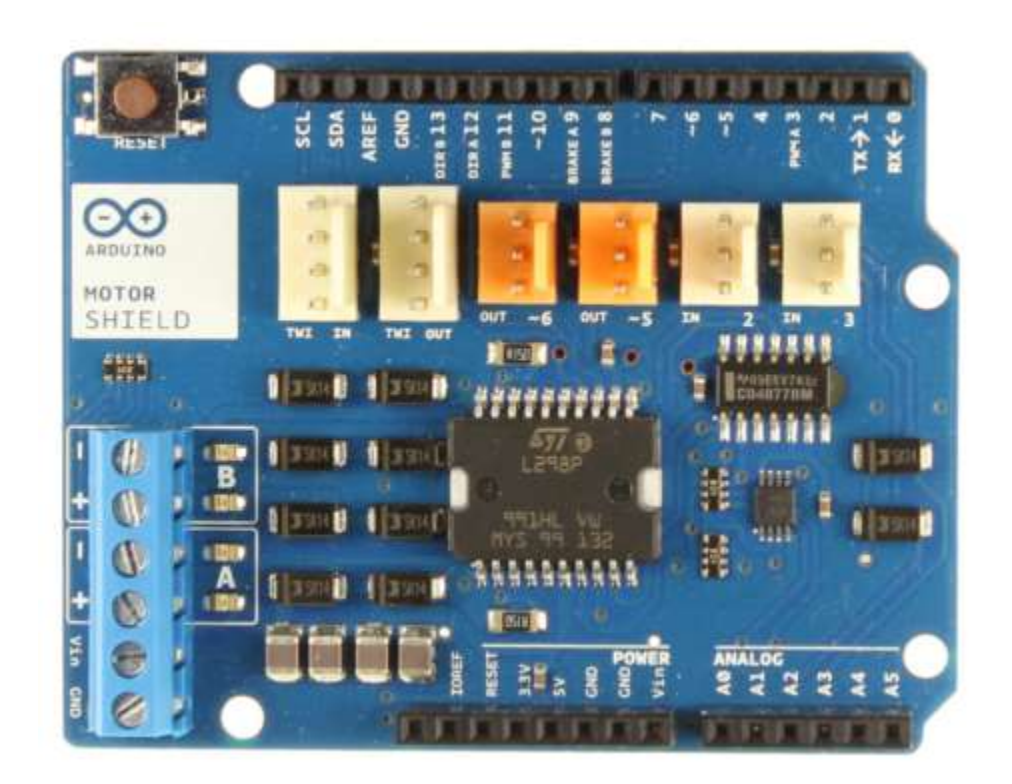

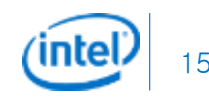

## 2 Individual motor control with PWM and GPIO

void loop() {

```
digitalWrite(BREAKA, LOW); digitalWrite(BREAKB, LOW); // Motor RUN
digitalWrite(DIRA, HIGH); analogWrite(PWMA, 200);
digitalWrite(DIRB, HIGH); analogWrite(PWMB, 200);
delay(800);
digitalWrite(BREAKA, HIGH); digitalWrite(BREAKB, HIGH); // Motor STOP
delay(400);
```

```
digitalWrite(BREAKA, LOW); digitalWrite(BREAKB, LOW); // Motor RUN
digitalWrite(DIRA, LOW); analogWrite(PWMA, 200);
digitalWrite(DIRB, LOW); analogWrite(PWMB, 200);
delay(800);
digitalWrite(BREAKA, HIGH); digitalWrite(BREAKB, HIGH); // Motor DTOP
delay(400);
```

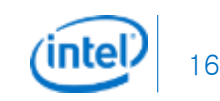

#### USB camera Streaming

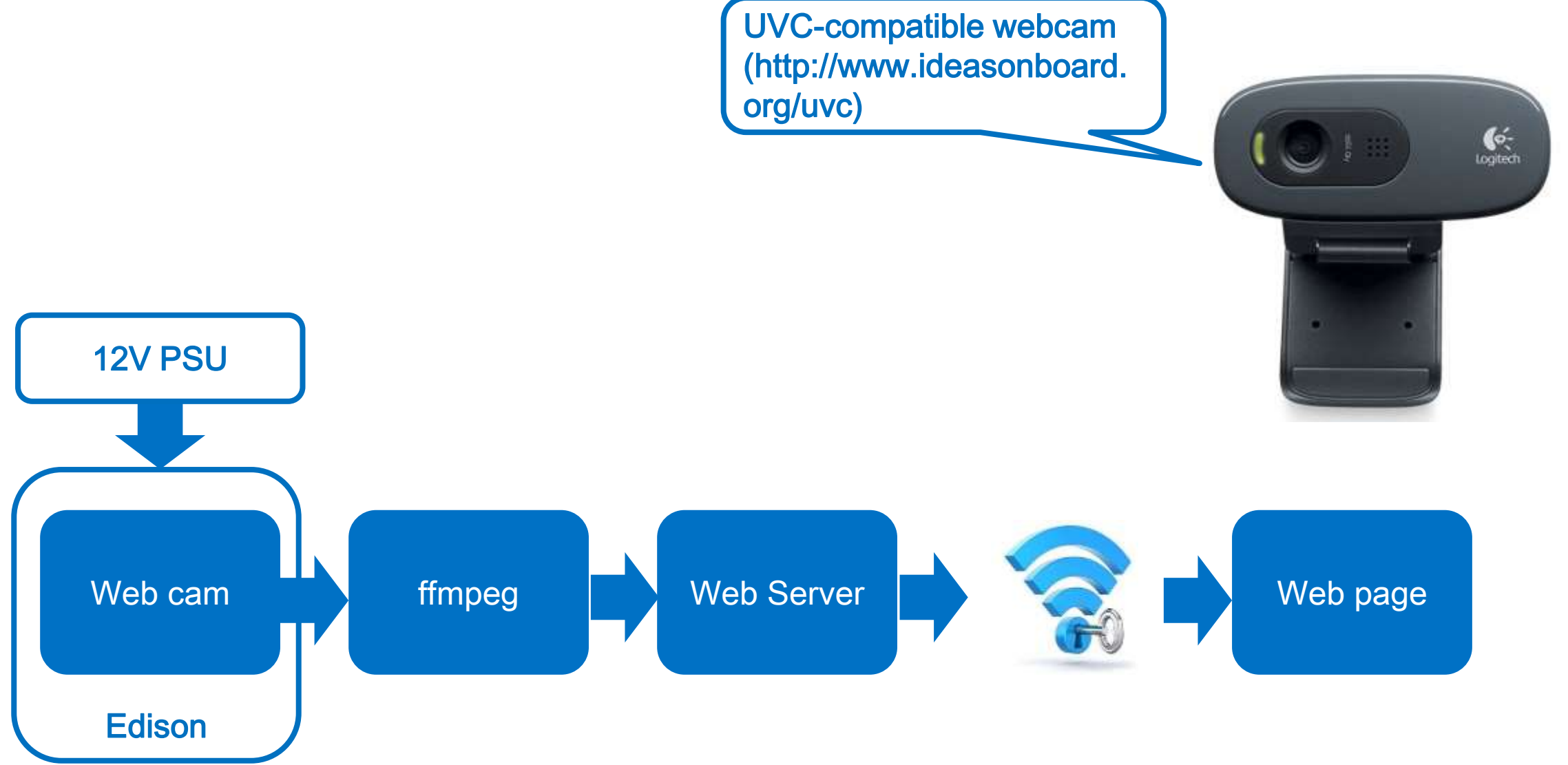

(intel) 17

## USB camera Streaming

- Edit base-feeds.conf
  - Vi /etc/opkg/base-feeds.conf
  - Press 'i' to edit
  - Enter
    - src/gz all http://repo.opkg.net/edison/repo/all
    - src/gz edison http://repo.opkg.net/edison/repo/edison
    - src/gz core2-32 <u>http://repo.opkg.net/edison/repo/core2-32</u>
  - Press 'esc' key
  - Press ':'
  - Press 'wq' and 'enter'
- Update and install
  - Opkg update
  - Opkg install git
  - git clone https://github.com/drejkim/edi-cam.git
- Check and install optional
  - find /lib/modules/\* -name 'uvc' → "/lib/modules/3.10.17-poky-edison+/kernel/drivers/media/usb/uvc"
  - No UVC module, install module with this command : opkg install kernel-module-uvcvideo

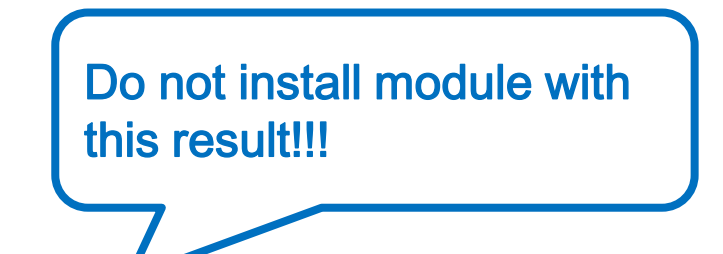

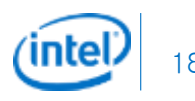

## USB camera Streaming

- Check USB CAM attached to Edison
  - Is -I /dev/video0 → crw-rw---- 1 root video 81, 0 Dec 20 21:23 /dev/video0
- Install
  - Cd /etc/opkg/edi-cam/bin
  - ./install\_ffmpeg.sh
  - cd /edi-cam/web/server
  - npm install
- Edit web page
  - vi /etc/opkg/edi-cam/web/client/index.htm
  - var wsUrl = 'ws://myedison.local:8084/'; → edit myedison to your Edison device name
- Run Server
  - Node /etc/opkg/edi-cam/web/server/server.js
- Connect web server
  - Your web server page is http://myedison.local:8080 or http://192.168.0.xx.local:8080 → Edison's IP address

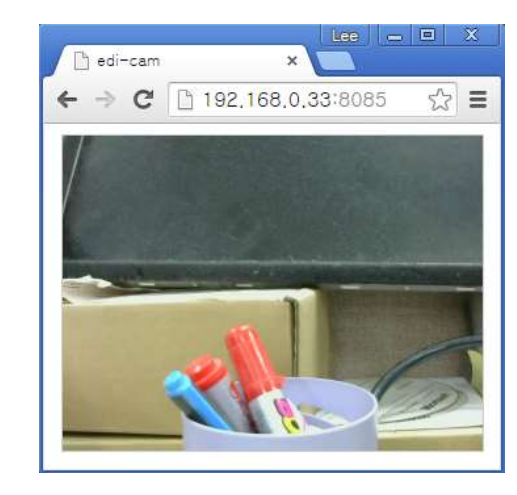

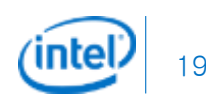

## WiFi Connection

- Connect WiFi from Arduino
  - Use basic Example from Arduino IDE "WiFiWebServer"
    - ochar ssid[] = "yourNetwork"; // your network SSID (name)
    - o char pass[] = "secretPassword"; // your network password
    - int keyIndex = 0; // your network key Index number (needed only for WEP)
    - int status = WL\_IDLE\_STATUS;
    - WiFiServer server(80); → Fix to port 8080 to avoid conflict
  - How to disable Edison's default web page → local address:80
    - vi /usr/lib/edison\_config\_tools/edison-config-server.js
    - Make skip this line "//http.createServer(requestHandler).listen(80);"

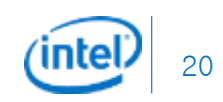

## Broadcasting Webpage

// the content of the HTTP response follows the header:

client.print("Click <a href=\"/H\">here</a> turn the LED on pin 9 on<br>"); client.print("Click <a href=\"/L\">here</a> turn the LED on pin 9 off<br>"); // The HTTP response ends with another blank line: client.println();

// break out of the while loop:

break;

```
}
```

else { // if you got a newline, then clear currentLine: currentLine = "";}

```
}
```

// Check to see if the client request was "GET /H" or "GET /L":
if (currentLine.endsWith("GET /H")) {
 digitalWrite(9, HIGH); // GET /H turns the LED on

| ► 192.168.0.33:8080 ×                                                                                                    | -       |                         |                              | -                     | Lee -        |    |
|----------------------------------------------------------------------------------------------------|---------|-------------------------|------------------------------|-----------------------|--------------|----|
| <ul> <li>← → C</li> <li>192.168.0.33:8080</li> <li>Forward</li></ul>                                                                                                    | / D     | 192.168.                | 0.33:8080                    | ×                     |              |    |
| Forward                                                                                                    | +       | ⇒ C                     | <u>192.</u>                  | 168,0,3               | 3:8080       | 53 |
| Left StopRight<br>Backward Keep Backward<br>Motor Status: 0<br>UP<br>Left CenterRight<br>DOWN<br>TILT H Position: 80<br>TILT V Position: 90<br>Motor Speed: 500<br>LOWDEFHIGH<br>Motor Distance: 50<br>LOWDEFHIGH |         | Forwa                   | rd <u>k</u>                  | Keep Fo               | <u>rward</u> |    |
| Backward                                                                                                    | Left.   | <u></u> <u>Sto</u>      | pRigl                        | <u>nt</u>             |              |    |
| Left CenterRight<br>DOWN<br>TILT H Position: 80<br>TILT V Position: 90<br>Motor Speed: 500<br>LOWDEFHIGH<br>Motor Distance: 50                                                                                    | Mote    | <u>Backw</u><br>or Stat | <u>ard  </u><br>us: 0        | Keep <mark>B</mark> a | ickward      |    |
| Left CenterRight<br>DOWN<br>TILT H Position: 80<br>TILT V Position: 90<br>Motor Speed: 500<br>LOWDEFHIGH<br>Motor Distance: 50                                                                                    | <u></u> | UI                      | P                            |                       |              |    |
| Motor Distance: 50                                                                                                    | Left.   | <u> Cer</u>             | <mark>nterRi</mark>          | <u>ght</u>            |              |    |
| Motor Speed: 500<br>LOW DEF HIGH<br>Motor Distance: 50                                                                                                    | TILT    | H Posi                  | VN<br>tion: 80               | 6                     |              |    |
| Motor Speed: 500<br>LOW DEF HIGH<br>Motor Distance: 50                                                                                                    |         | V FOSI                  |                              |                       |              |    |
| Motor Distance: 50                                                                                                    | Moto    | or Spee<br>)W           | e <mark>d: 500</mark><br>DEF | HIGH                  | <u></u>      |    |
|                                                                                                    | Moto    | or <mark>Di</mark> sta  | ance: 50                     | нсч                   |              |    |
|                                                                                                    | GPS     | data: (                 | )                            |                       |              |    |
| GPS data: 0                                                                                                    |         |                         |                              |                       |              |    |

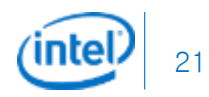

# Main battery monitoring with ADC

```
// with Voltage Divider (2x 10K resistor)
void setup()
void loop()
 printVolts();
void printVolts()
 int sensorValue = analogRead(A0); //read the A0 pin value
 float voltage = sensorValue * (5.00 / 1023.00) * 2; //convert the value to a true voltage.
 lcd.setCursor(0,0);
 lcd.print("voltage = ");
 lcd.print(voltage); //print the voltage to LCD
 lcd.print(" V");
```

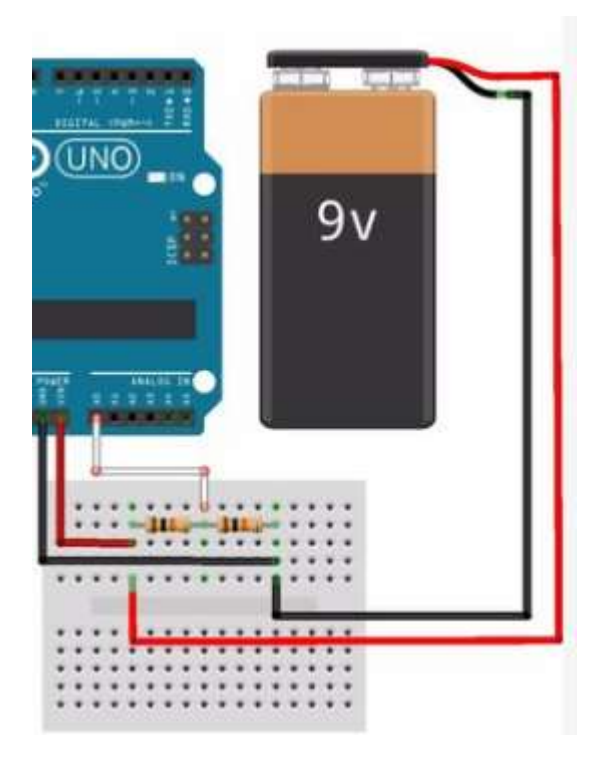

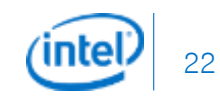

#### Position reading from I2C Sensor

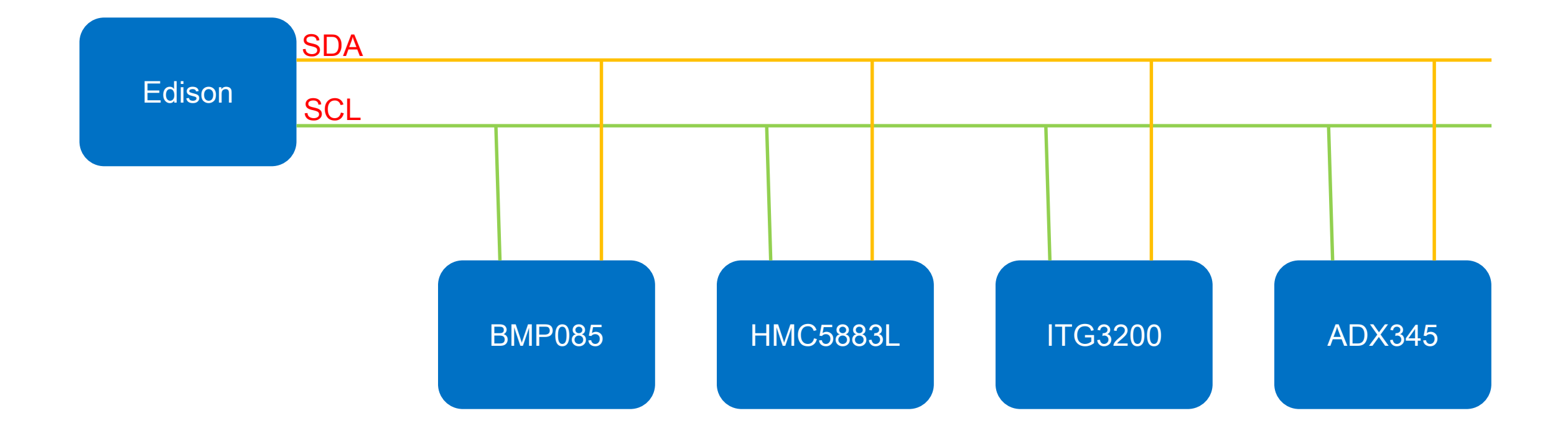

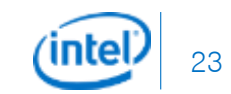

## Simple Serial LCD Control

- Serial type or data type?
  - #include <LiquidCrystal.h>
  - // initialize the library with the numbers of the interface pins
  - LiquidCrystal Icd(12, 11, 5, 4, 3, 2);
  - void setup() {
  - I/ set up the LCD's number of columns and rows:
  - Icd.begin(16, 2);
  - // Print a message to the LCD.
  - Icd.print("hello, world!");
  - }
  - void loop() {
  - // set the cursor to column 0, line 1
  - // (note: line 1 is the second row, since counting begins with 0):
  - Icd.setCursor(0, 1);
  - I/ print the number of seconds since reset:
  - Icd.print(millis()/1000);
  - }

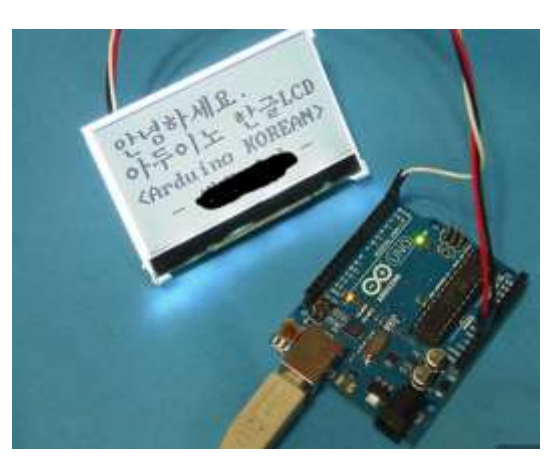

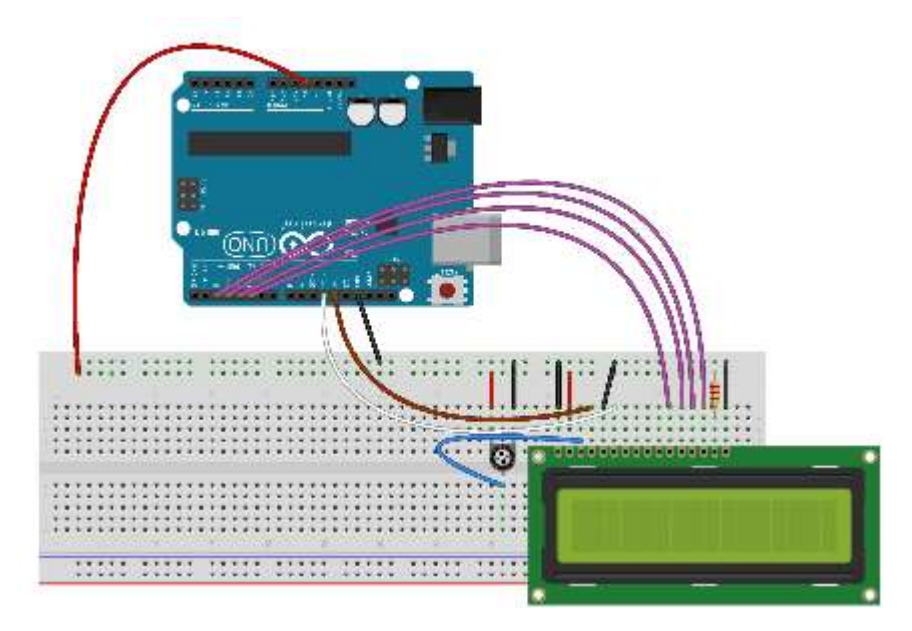

#### Reference

Intel Edison Download and documentation http://www.intel.co.kr/content/www/kr/ko/do-it-yourself/downloads-and-documentation.html

Intel Edison Project Gallery https://communities.intel.com/community/makers/edison/project\_gallery?\_ga=1.180645666.484733669.1437738635

SparkFun learn https://learn.sparkfun.com/

Getting Started: <a href="https://communities.intel.com/community/makers/edison/getting-started">https://communities.intel.com/community/makers/edison/getting-started</a>

Software Downloads: https://communities.intel.com/docs/DOC-23242

Forums: <u>https://communities.intel.com/community/makers/edison/forums</u>

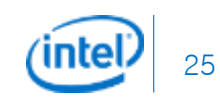

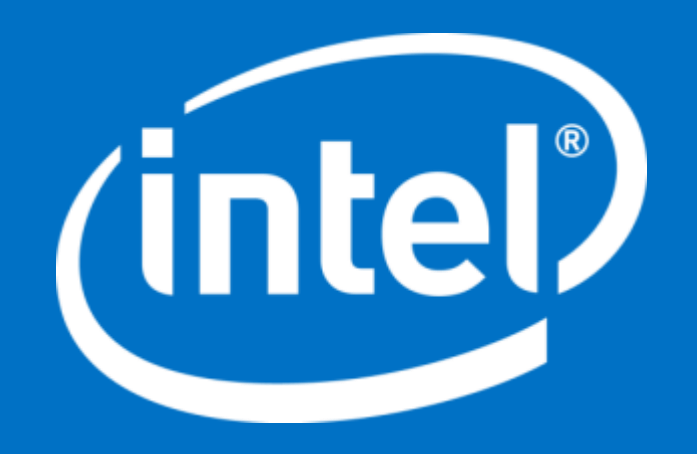

Intel Confidential — Do Not Forward

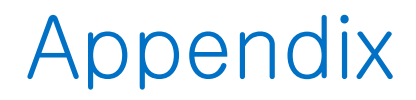

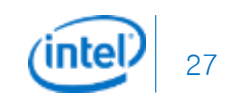

## Recovering Edison – Console

#### If Password Is Unknown

- Copy all of the latest images to Edison volume in computer.
- Open PuTTY.
- Reboot Edison leaving the serial connection opened, once you start to see the boot up message hit any key to stop autoboot.

\*\*\*\*\*\* PSH loader \*\*\*\*\*\* PCM page cache size = 192 KB Cache Constraint = 0 Pages Arming IPC driver .. Adding page store pool .. PagestoreAddr(IMR Start Address) = 0x04899000 pageStoreSize(IMR Size) = 0x00080000

\*\*\* Ready to receive application \*\*\*

microkernel built 23:15:13 Apr 24 2014

U-Boot 2014.04 (Sep 08 2014 - 14:09:10)

Watchdog enabled DRAM: 980.6 MiB MMC: tangier\_sdhci: 0 In: serial Out: serial Err: serial Hit any key to stop autoboot: 0 Type in "do run\_ota"

Hit any key to stop autoboot: ( boot > run do ota

After finishing upgrading, you need to set up Wi-Fi configuration again.

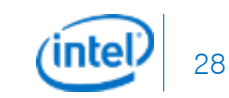

| Shield | GPIO      | PWM       | Muxed functions | Notos                     |  |
|--------|-----------|-----------|-----------------|---------------------------|--|
| Pin    | Linux Pin | Linux Pin |                 | INDLES                    |  |
| IO0    | 130       |           | UART1_RXD       |                           |  |
| IO1    | 131       |           | UART1_TXD       |                           |  |
| IO2    | 128       |           | UART1_CTS*      |                           |  |
| IO3    | 12        | 0         | PWM0            | Depends on PWM Swizzler** |  |
| IO4    | 129       |           | UART1_RTS*      |                           |  |
| IO5    | 13        | 1         | PWM1            | Depends on PWM Swizzler** |  |
| IO6    | 182       | 2         | PWM2            | Depends on PWM Swizzler** |  |
| 107    | 48        |           | -               |                           |  |
| IO8    | 49        |           | -               |                           |  |
| 109    | 183       | 3         | PWM3            | Depends on PWM Swizzler** |  |
|        |           |           | SPI_2_SS1       |                           |  |
| IO10   | 41        | Swiz      | I2S_2_FS*       |                           |  |
|        |           |           | PWM4_OUT        | Depends on PWM Swizzler** |  |

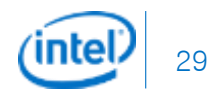

|      | 43  | Swiz | SPI_2_TXD  |                           |
|------|-----|------|------------|---------------------------|
| 1011 |     |      | I2S_2_TXD* |                           |
|      |     |      | PWM5_OUT   | Depends on PWM Swizzler** |
| 1012 | 40  |      | SPI_2_RXD  |                           |
| 1012 | 42  |      | I2S_2_RXD* |                           |
| 1013 | 40  |      | SPI_2_CLK  |                           |
| 1013 | 40  |      | I2S_2_CLK* |                           |
| IO14 | 44  |      | AINO       |                           |
| IO15 | 45  |      | AIN1       |                           |
| IO16 | 46  |      | AIN2       |                           |
| IO17 | 47  |      | AIN3       |                           |
| IO18 | 14  |      | AIN4       |                           |
|      |     |      | I2C_6_SDA  |                           |
| IO19 | 165 |      | AIN5       |                           |

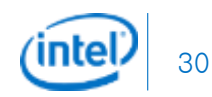

|      | Linux<br>GPIO<br>Pin | GPIO Pin Mux |             |                   | SoC Pin Modes |            | Output Enable *<br>(high = output) | Pull-up<br>Enable** |
|------|----------------------|--------------|-------------|-------------------|---------------|------------|------------------------------------|---------------------|
|      |                      | Linux Pin    | 0 (low)     | 1 (high)          | 0             | 1          | Linux                              | Linux               |
| 100  | 130                  |              |             |                   | GPIO          | UART       | 248                                | 216                 |
| IO1  | 131                  |              |             |                   | GPIO          | UART       | 249                                | 217                 |
| 102  | 128                  |              |             |                   | GPIO          | UART       | 250                                | 218                 |
| IO3  | 12                   |              |             |                   | GPIO          | PWM        | 251                                | 219                 |
| 104  | 129                  |              |             |                   | GPIO          | UART       | 252                                | 220                 |
| 105  | 13                   |              |             |                   | GPIO          | PWM        | 253                                | 221                 |
| 106  | 182                  |              |             |                   | GPIO          | PWM        | 254                                | 222                 |
| 107  | 48                   |              |             |                   | GPIO          |            | 255                                | 223                 |
| 108  | 49                   |              |             |                   | GPIO          |            | 256                                | 224                 |
| 109  | 183                  |              |             |                   | GPIO          | PWM        | 257                                | 225                 |
| IO10 | 41                   | 263          | PWM         | see 240           |               |            |                                    |                     |
|      |                      | 240          | GPIO or I2S | GPIO or<br>SPI_FS | GPIO          | I2S or SPI | 258                                | 226                 |

| IO11 43   |     | 262 | PWM                | see 241            | GPIO | I2S or SPI |     |     |
|-----------|-----|-----|--------------------|--------------------|------|------------|-----|-----|
|           | 43  | 241 | GPIO or I2S        | GPIO or<br>SPI TXD |      |            | 259 | 227 |
| IO12      | 42  | 242 | GPIO or I2S        | GPIO or<br>SPI RXD | GPIO | I2S or SPI | 260 | 228 |
| IO13      | 40  | 243 | GPIO or I2S        | GPIO or<br>SPI CLK | GPIO | I2S or SPI | 261 | 229 |
| IO14 (A0) | 44  | 200 | GPIO               | A0                 | GPIO |            | 232 | 208 |
| IO15 (A1) | 45  | 201 | GPIO               | A1                 | GPIO |            | 233 | 209 |
| IO16 (A2) | 46  | 202 | GPIO               | A2                 | GPIO |            | 234 | 210 |
| IO17 (A3) | 47  | 203 | GPIO               | A3                 | GPIO |            | 235 | 211 |
| IO18 (A4) | 14  | 204 | GPIO or<br>I2C SDA | A4                 | GPIO | I2C-6      | 236 | 212 |
| IO19 (A5) | 165 | 205 | GPIO or<br>I2C SCL | A5                 | GPIO | I2C-6      | 237 | 213 |

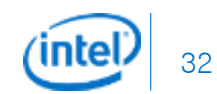

#### GPIO allocation and shield pin control

- Identify the Arduino shield pin number of the pin you wish to use, in the range IO0 IO19.
- Identify the functions available for the given pin, and select the function you wish to use.
  - ✓ Typical functions are GPIO, PWM, UART, I2C, SPI, ADC.
  - ✓ Only some functions are available on each pin.
- Determine which GPIO signals, if any, need to be configured to select the correct pin muxing option for the selected function. Some pins only have a single function, or do not require mux control.
- Determine which GPIO signals, if any, need to be configured to select the buffer direction for input or output, and determine the direction that is required.
- Determine which GPIO signals, if any, need to be configured to select the pull-up resistor control, and whether the pull-up resistor should be enabled or disabled. Generally, for most pin functions, the pull-up resistors should typically be disabled. For GPIO input functions, the pull-up resistor may optionally be enabled or disabled according to the needs of the user.
- Export the above GPIO numbers for access in the Linux user-space environment (i.e. from the command shell).
- Configure the above GPIO numbers for output.
- Assert the TRI\_STATE\_ALL signal to disconnect the shield pins.
- Set the above GPIO numbers to assert their output logic levels as high or low.
- Set the SoC GPIO pin mode for the required functionality.
- De-assert the TRI\_STATE\_ALL signal to reconnect the shield pins

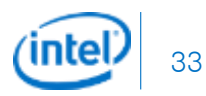

#### Configuring IO6 as a PWM output

- The shield number is IO6 and the GPIO number is 182.
- The function required is PWM. Other function on the pins is GPIO.
- SoC pin mode must be set to 'mode1' to select PWM.
- GPIO254 must be set to 1 to enable the output direction for IO6.
- GPIO222 must be set as a high-impedance input to disable the external pull-up resistor for IO6.
- The TRI\_STATE\_ALL signal is controlled by GPIO 214.
  - ✓ edison# echo 254 > /sys/class/gpio/export
  - ✓ edison# echo 222 > /sys/class/gpio/export
  - ✓ edison# echo 214 > /sys/class/gpio/export
  - ✓ edison# echo low > /sys/class/gpio/gpio214/direction
  - ✓ edison# echo high > /sys/class/gpio/gpio254/direction
  - ✓ edison# echo in > /sys/class/gpio/gpio222/direction
  - edison# echo mode1 > /sys/kernel/debug/gpio\_debug/gpio182/current\_pinmux
  - ✓ edicon# echo high > /sys/class/gpio/gpio214/direction

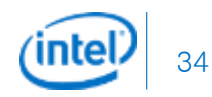

#### Configuring IO6 as a PWM output

- Now, it should be possible to use IO6 as a PWM output. For example:
  - ✓ edison# echo 2 > /sys/class/pwm/pwmchip0/export
  - edison# echo 2000000 > /sys/class/pwm/pwmchip0/pwm2/duty\_cycle
  - ✓ edison# echo 1 > /sys/class/pwm/pwmchip0/pwm2/enable

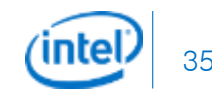